## Инструкции по быстрой установке HP OfficeJet G55 (Д) не и скано

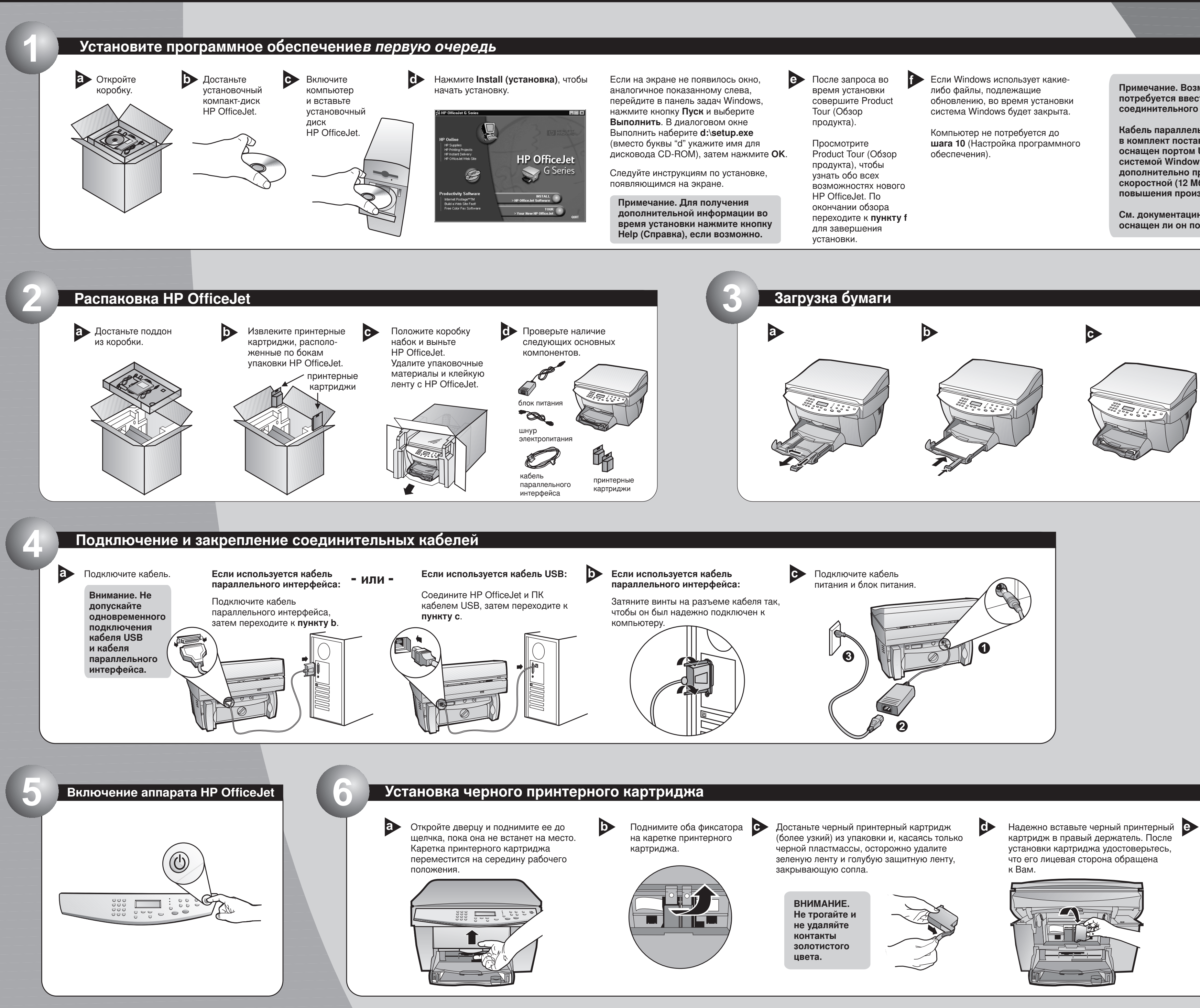

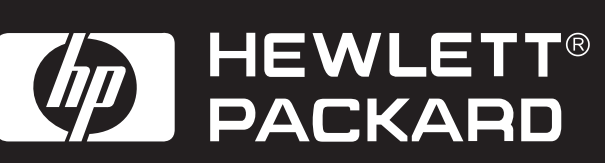

Примечание. Возможно, на экране потребуется ввести тип используемого соединительного кабеля.

Кабель параллельного интерфейса входит в комплект поставки. Однако, если ПК оснашен портом USB и операционной системой Windows 98/2000, рекомендуется дополнительно приобрести высокоскоростной (12 Мбит/с) кабель USB для повышения производительности.

См. документацию к ПК, чтобы узнать, оснащен ли он портом USB.

Опустите правый фиксатор принтерного картриджа вниз на картридж и надавите, пока фиксатор не закрепится надежно на месте.

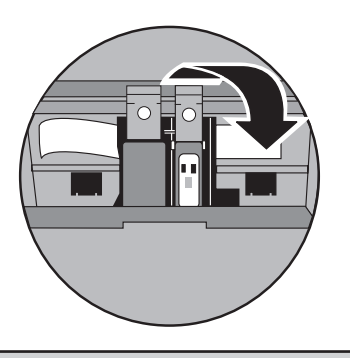

Для получения дальнейшей информации см. следующую страницу.

## Установка цветного принтерного картриджа

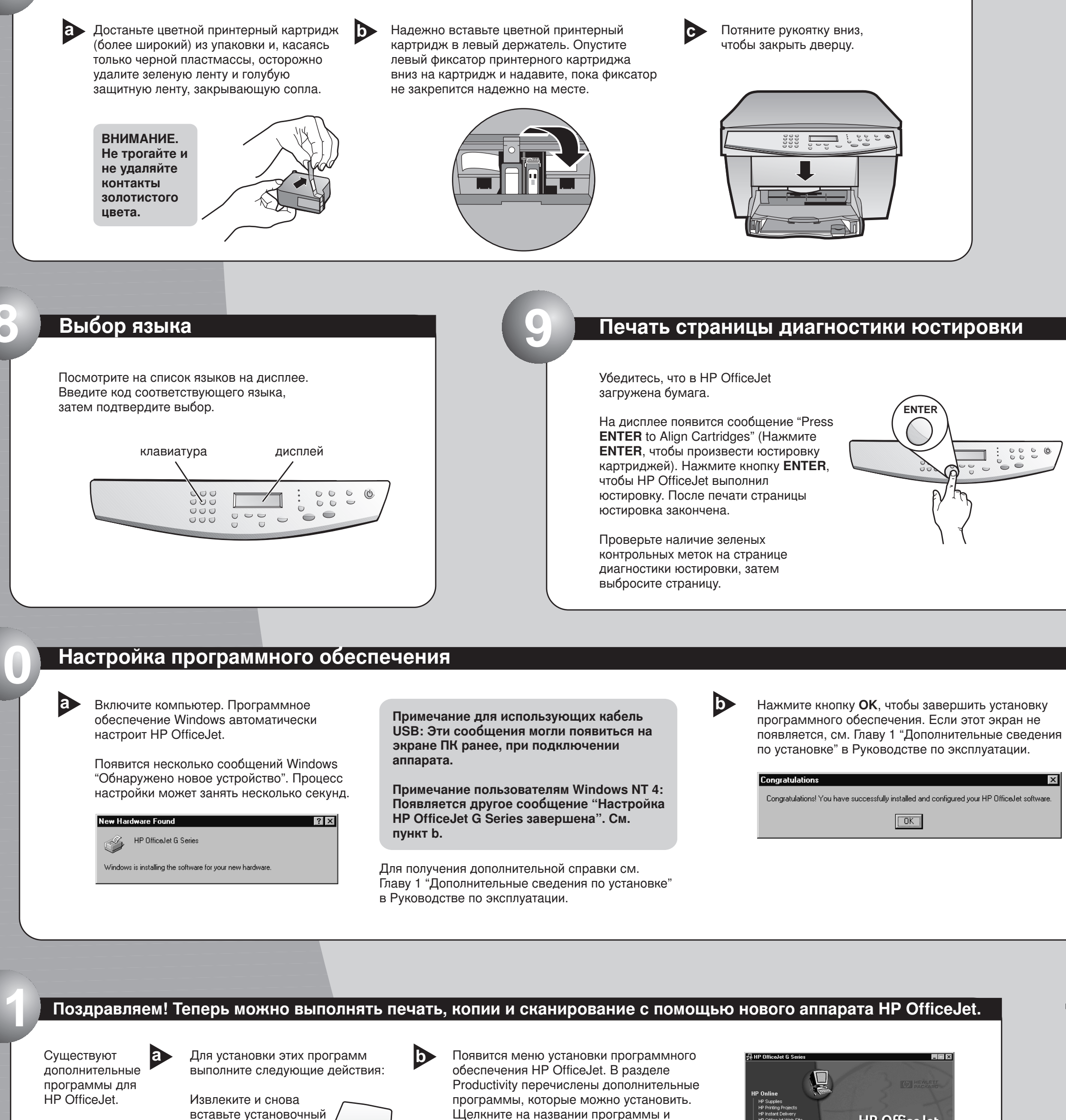

диск HP OfficeJet в дисковод CD-ROM. программы, которые можно установить Щелкните на названии программы и следуйте инструкциям по установке, появляющимся на экране.

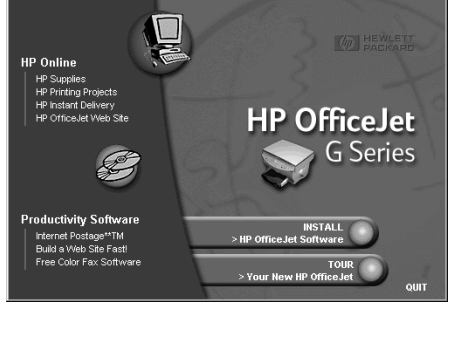

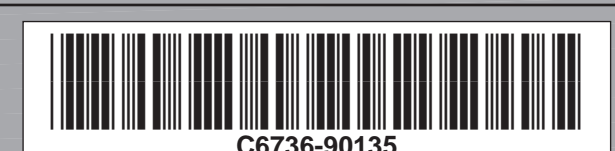

Copyright Hewlett-Packard Company 2000. Отпечатано в США, Германии или Сингапуре.

Инструкции по быстрой установке HP OfficeJet G55, страница 2

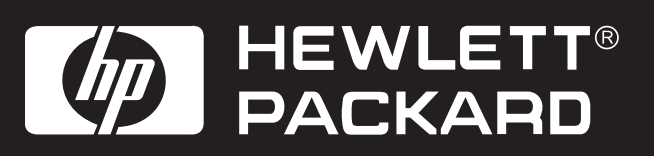

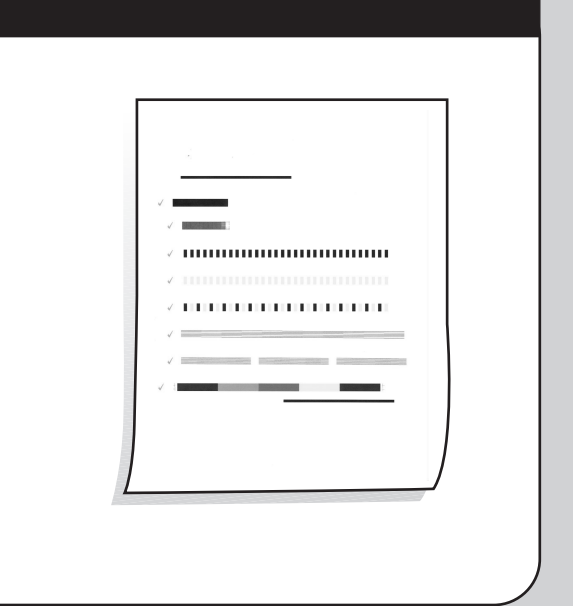

## Знакомство с передней панелью

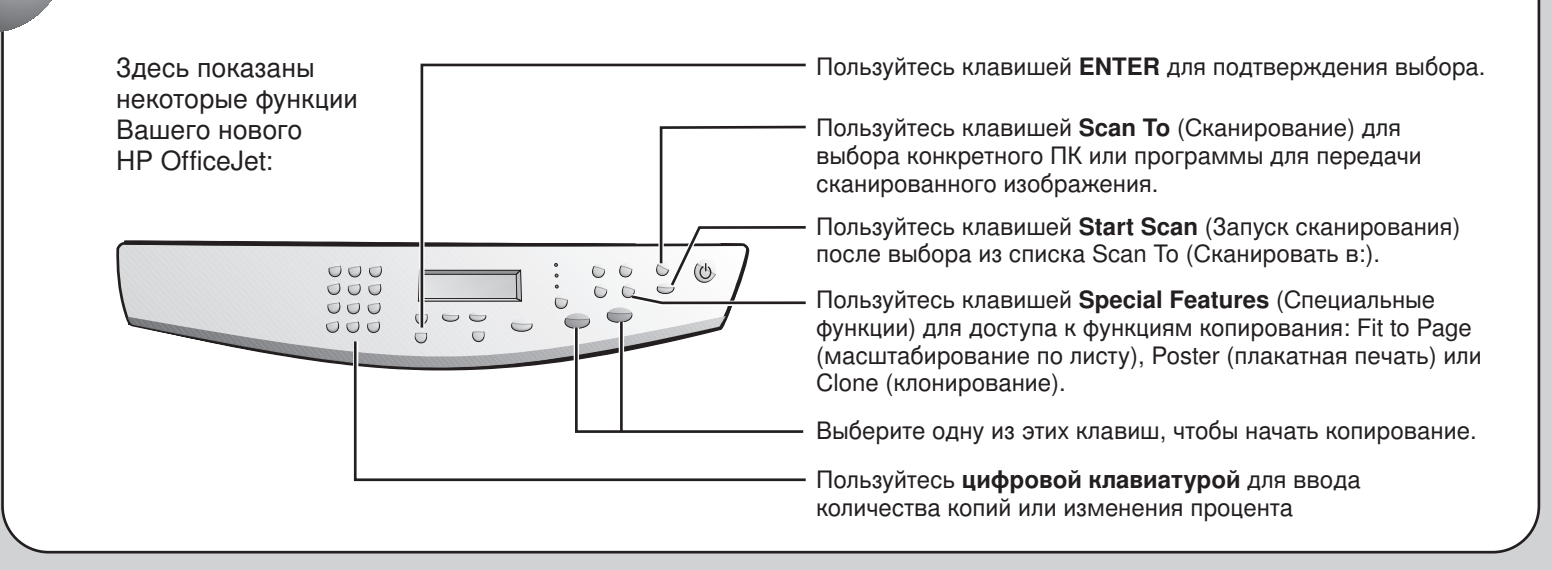

Для поиска и устранения неисправностей см. *HP OfficeJet G Series: Руководство по эксплуатации* и *HP OfficeJet G Series: Onscreen Guide (Электронное руководство)*. Сохраните этот лист с инструкциями, чтобы в дальнейшем обращаться к нему за справкой.